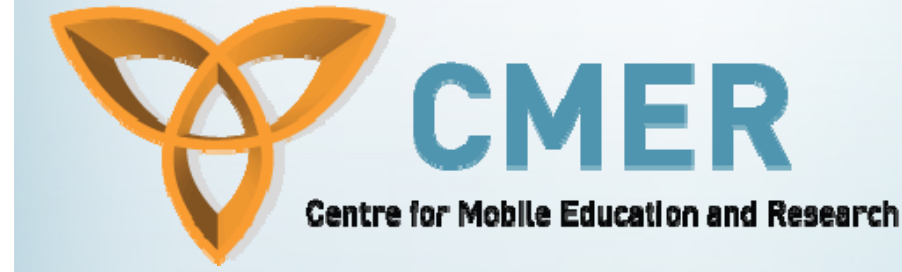

# BlackBerry Applications using Microsoft Visual Studio and Database Handling

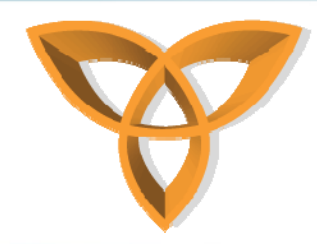

# Extending Microsoft Visual Studio Environment

- In an effort to support popular development environments, RIM has introduced the BlackBerry Plug-in for Microsoft Visual Studio
- This plug-in enables developers who are experienced in the .NET framework to extend their applications wirelessly using BlackBerry Mobile Data System (MDS)

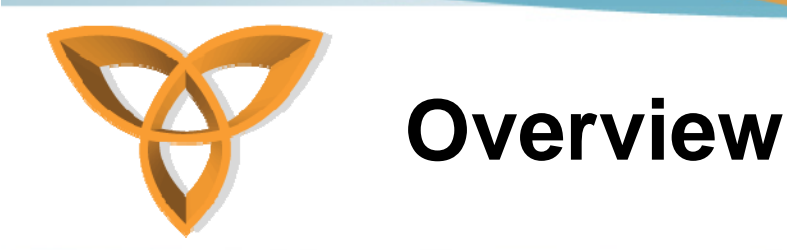

- Using the BlackBerry Plug-in for Microsoft Visual Studio, one can develop rich-client BlackBerry MDS runtime applications
- One can also design and test BlackBerry MDS Runtime applications using a set of predefined controls, methods, and classes
  - Easy to build
  - Drag and drop

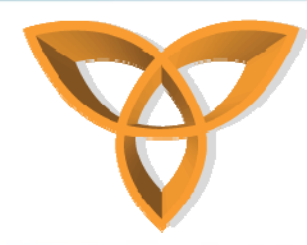

#### BlackBerry Plug-in for Microsoft Visual Studio Features

- Some of the main features include:
  - Visual Graphical User Interface (GUI)
  - Code generation
  - Testing and debugging
  - Support for Web services
  - ASP.NET application support
  - GPS support

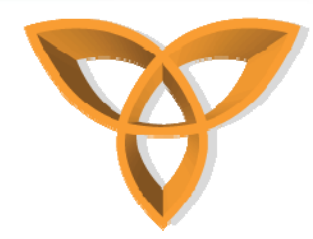

#### BlackBerry Plug-in for Microsoft Visual Studio Features (continued)

- Using the plug-in, one has access to multiple BlackBerry simulators
- One also has access to a wide variety of BlackBerry controls

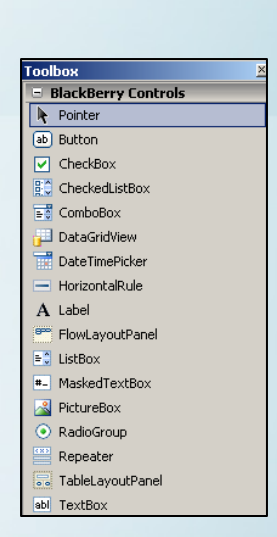

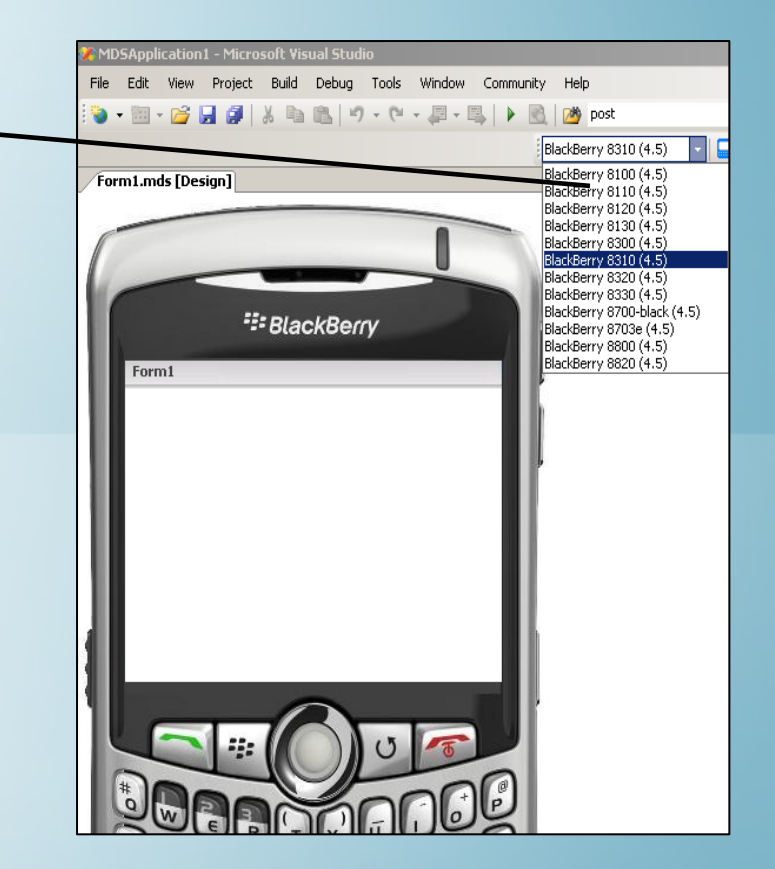

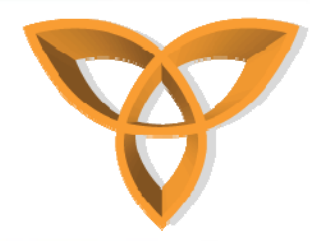

#### BlackBerry Plug-in for Microsoft Visual Studio Features (continued)

- Developers can write their code in the .NET framework (i.e. C#, or VB.NET)
  - Event handling and application logic is written in JavaScript

function Form1\_button1\_Click()

Screen.refresh()

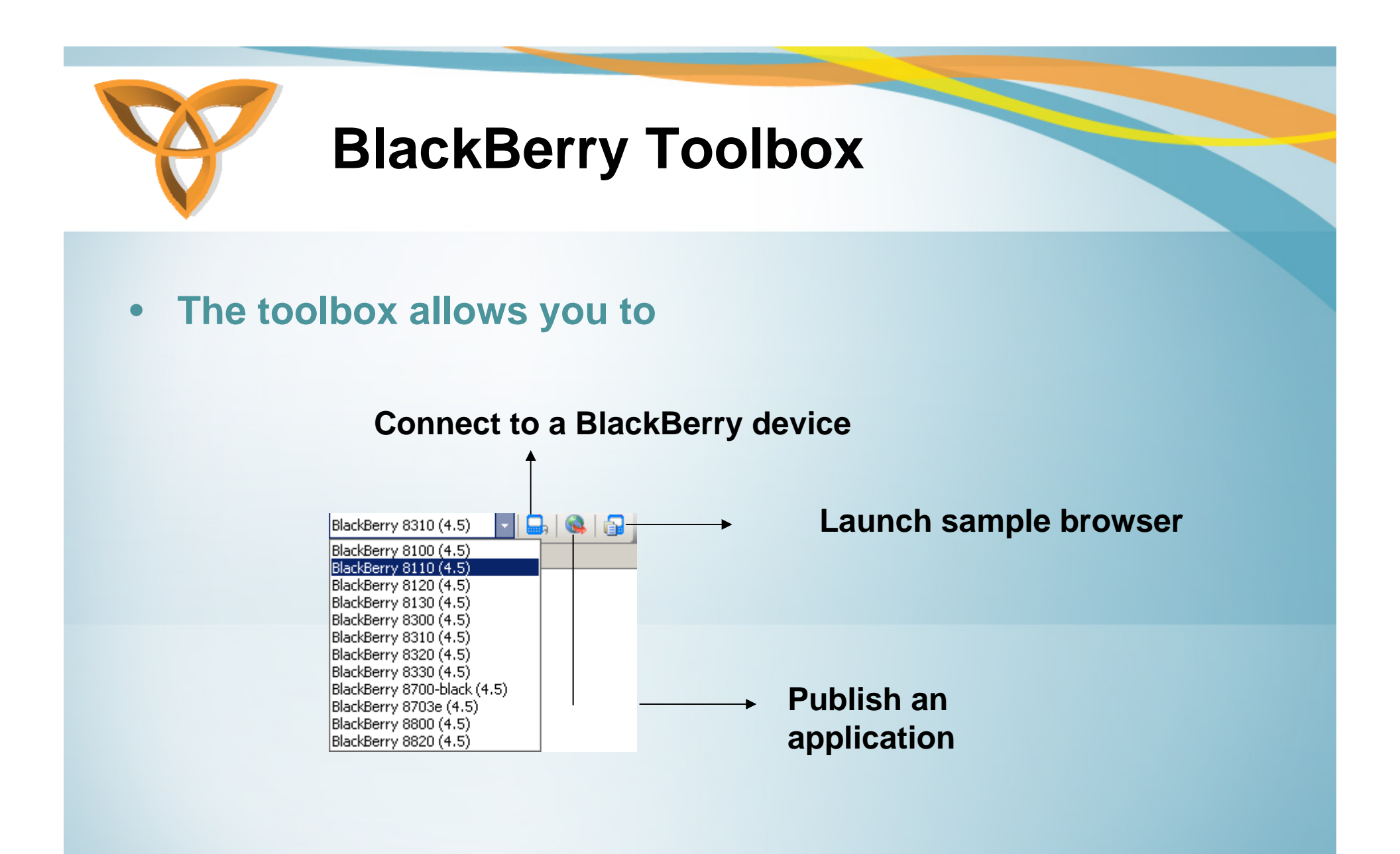

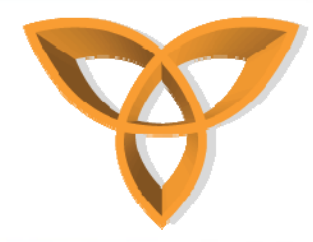

#### Creating Mobile Web Applications Using BlackBerry Plug-in (1)

 Create a new Web site using Microsoft Visual Studio

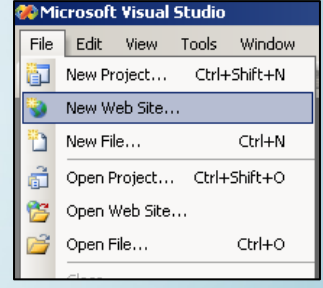

• Select the template "ASP.NET Web Site" and define the location of the Web site

| Iemplates:                                                                                                    | ew Web Site                 |                            |                                  |                       |                   |      | <u>?×</u> |
|----------------------------------------------------------------------------------------------------|-----------------------------|----------------------------|----------------------------------|-----------------------|-------------------|------|-----------|
| Visual Studio installed templates         ASP.NET Web       ASP.NET Web         SRev       Site Starter Kit         AJAX Control       Service         Starter Kit       AJAX-Enabl         Starter Kit       Site Starter Kit         AJAX Control       Seerch Online         Toolkt We       Templates         Location:       File System         Visual Basic       Starter Kit                                                                                                    | Templates:                  |                            |                                  |                       |                   |      |           |
| ASP.NET Web ASP.NET Web Personal Web ASP.NET Empty Web Site Starter Kit AJAX-Enabl Site My Templates AJAX-Control Search Online Toolkt We A blank ASP.NET Web site Location: File System C:\Test1                                                                                                    | Visual Studio               | ) installed tem            | plates                           |                       |                   |      |           |
| ASP.NET Web ASP.NET Web Personal Web ASP.NET Empty Web<br>Site Service Site Starter Kit AJAX-Enabl Site<br>My Templates<br>AJAX Control Search Online<br>Toolkit We Templates<br>A blank ASP.NET Web site<br>Location: File System Ci\Test1 @ growse<br>Language: Visual Basic @                                                                                                    |                             |                            |                                  | R                     |                   |      |           |
| My Templates         Alac Control Search Online         Toolkit We         A blank ASP.NET Web site         Location:       File System Y C:\Test1         Language:       Visual Basic                                                                                                    | ASP.NET Web<br>Site         | ASP.NET Web<br>Service     | Personal Web<br>Site Starter Kit | ASP.NET<br>AJAX-Enabl | Empty Web<br>Site |      |           |
| AJAK Control Search Online<br>Toolkk We Search Online<br>Templates<br>A blank ASP.NET Web site<br>Location: File System CitTest1 CitTest1 CitTes | My Templat                  | 25                         |                                  |                       |                   |      |           |
| A JAX Control Search Online<br>Toolkit We Templates<br>A blank ASP.NET Web site<br>Location: File System C:\Test1 Browse<br>Language: Visual Basic                                                                                                    |                             |                            |                                  |                       |                   |      |           |
| A blank ASP.NET Web site Location: File System  Ci\Test1 Enguage: Visual Basic                                                                                                    | AJAX Control<br>Toolkit We… | Search Online<br>Templates |                                  |                       |                   |      |           |
| A blank ASP.NET Web site  Location: File System  C:\Test1 Browse  Language: Visual Basic                                                                                                    |                             |                            |                                  |                       |                   | <br> |           |
| Location: File System  C(\Test1  Erowse Language: Visual Basic                                                                                                    | A blank ASP.NET             | Web site                   |                                  |                       |                   |      |           |
| Language: Visual Basic 💌                                                                                                    | Location:                   | File System                | •                                | C:\Test1              |                   | •    | Browse    |
|                                                                                                    | Language:                   | Visual Basic               | •                                |                       |                   |      |           |
| OK Cancel                                                                                                    |                             |                            |                                  |                       |                   | ОК   | Cancel    |

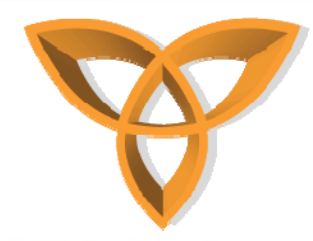

#### Creating Mobile Web Applications using BlackBerry Plug-in (2)

Create a simple Web page in XHTML

<%@ Page Language="VB" Debug="true"%> 2 3 <script runat="server"> 4 Sub Page Load() 5 msg.Text = "Hello World" 6 End Sub 7 8 </script> 9 10 - <html xmlns="http://www.w3.org/1999/xhtml" > 11 d <head runat="server"> 12 <title>Hello World</title>  $13 \mid - </head>$  $14 \Leftrightarrow \langle body \rangle$ 15 向 <form id="form1" runat="server"> 16白 <div> <asp:Label runat="server" ID="msg" /> 17 </div> 18 19 </form>  $20 \mid < /body>$  $21 \leq </html>$ 22

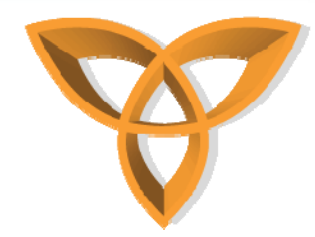

#### Creating Mobile Web Applications using BlackBerry Plug-in (3)

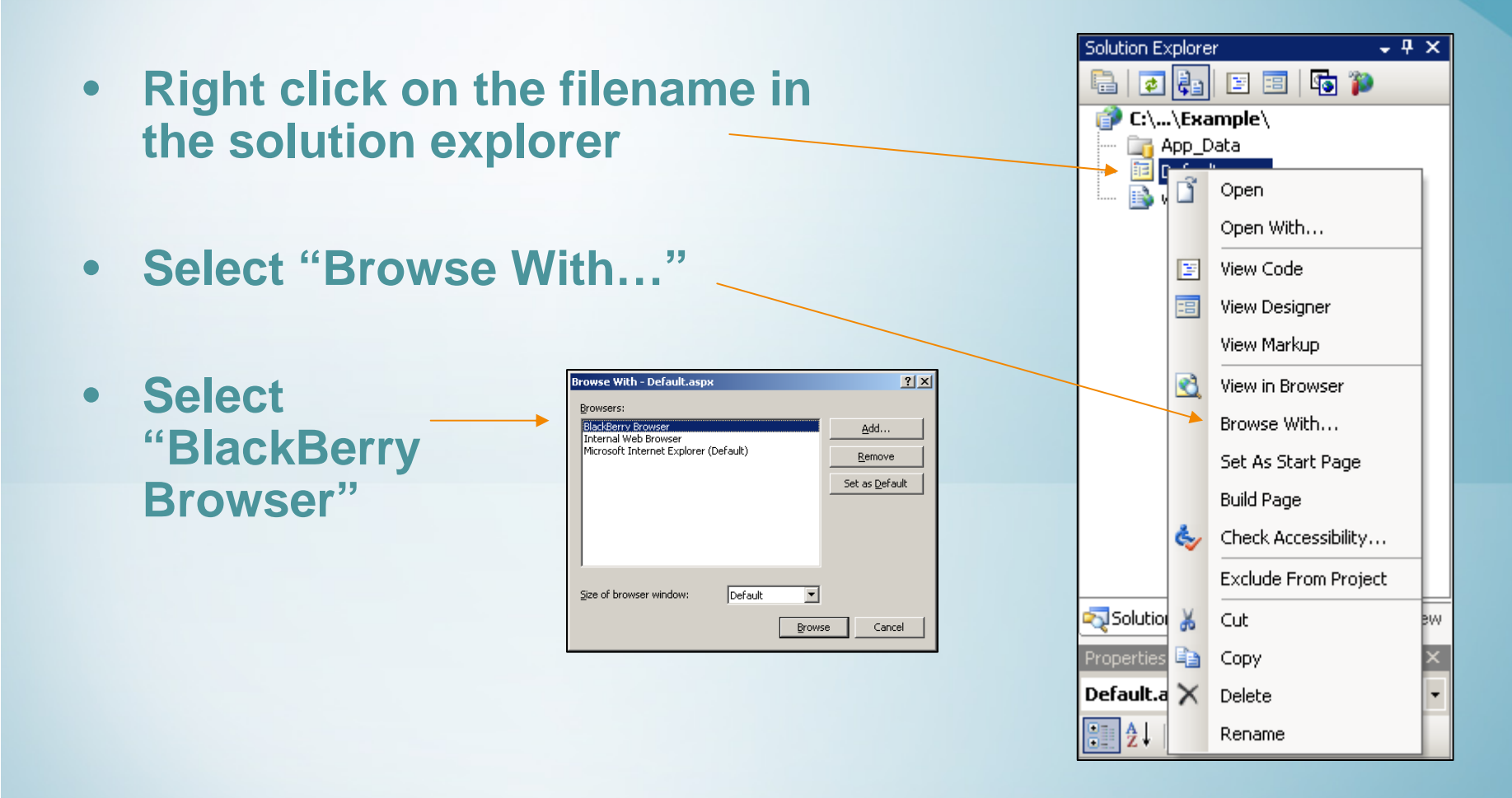

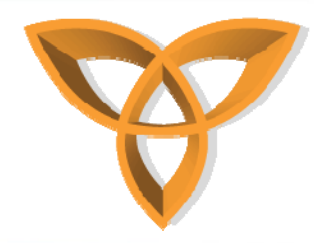

#### Creating Mobile Web Applications using BlackBerry Plug-in (4)

- After clicking "Browser" button, the BlackBerry MDS Development Server simulator starts
  - An icon appears in the desktop task bar
  - A "Start Debugging" window appears

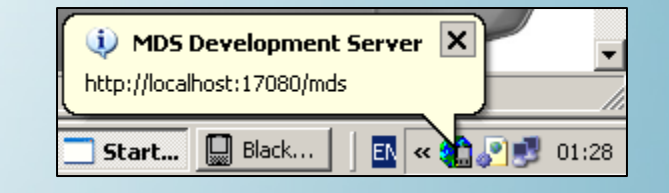

| <b>1</b><br>10<br>10 | Start BlackBerry MDS-CS<br>Start BlackBerry MDS-IS |   |
|----------------------|----------------------------------------------------|---|
|                      | Start Device Simulator                             | L |
|                      | Start Debug Session                                |   |
|                      | Cancel Details >>                                  |   |

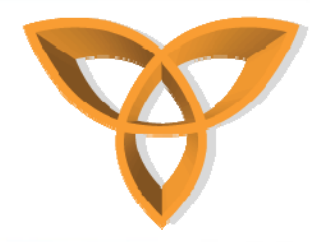

#### Creating Mobile Web Applications using BlackBerry Plug-in (4)

- The BlackBerry simulator starts, launching the Web page in the simulator's browser and displaying the results
- Advantage the plug-in automatically launches the MDS Development Server and BlackBerry Device Simulator

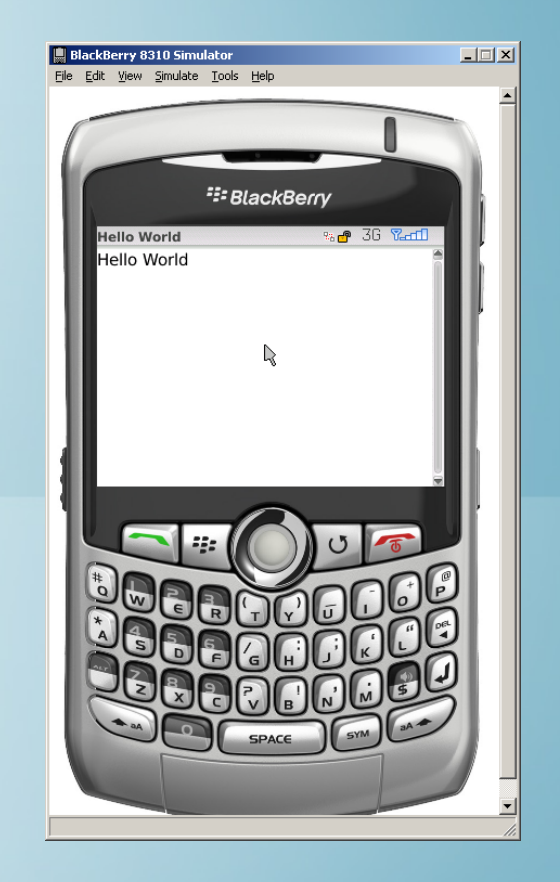

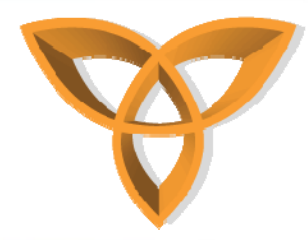

#### Creating Mobile Web Applications using BlackBerry Plug-in (5)

- You can control the status of the MDS Development Server simulator by right clicking on the icon on the task bar
- You can also specify advanced settings such as port information and proxy connection information using the "Settings" option

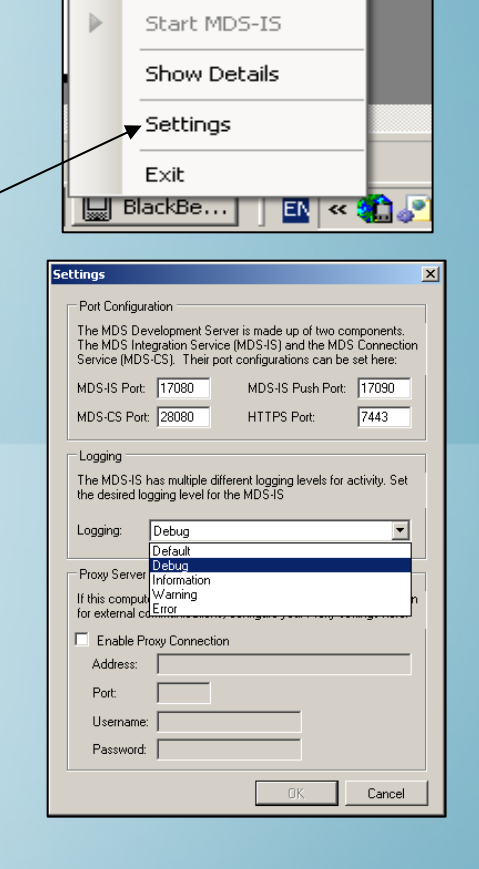

Stop MDS-IS

**£**1.

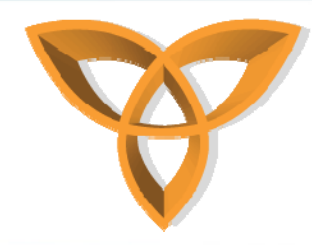

### Database-Driven Mobile Web Applications

- Databases are a way for managing and delivering information over the Web
- In a typical Web application, a GUI controls the front-end of the application and the database are used to manage the back-end delivery of information

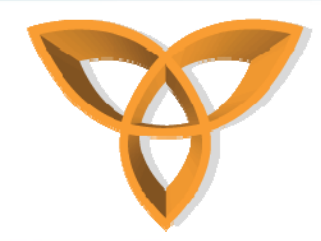

# What is a database?

- Database: A collection of facts that are systematically organized [Ashenfelter, 1999]
- The most common type of databases is the relational database
- Relational databases allow the linking between tables
  - a table can "relate" to other tables

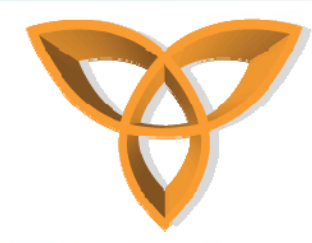

# **Database Components**

- Tables
  - Organized database elements into columns (identifiers) and rows (values)
- Queries
  - Tools that are used to add, modify, or delete information from a database
- Forms
  - UI for database applications (accessed directly)
- Reports
  - Printable documents for group of records

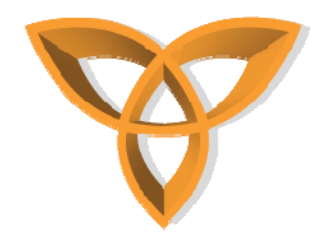

### **Database Components Example**

#### Example from Microsoft Access

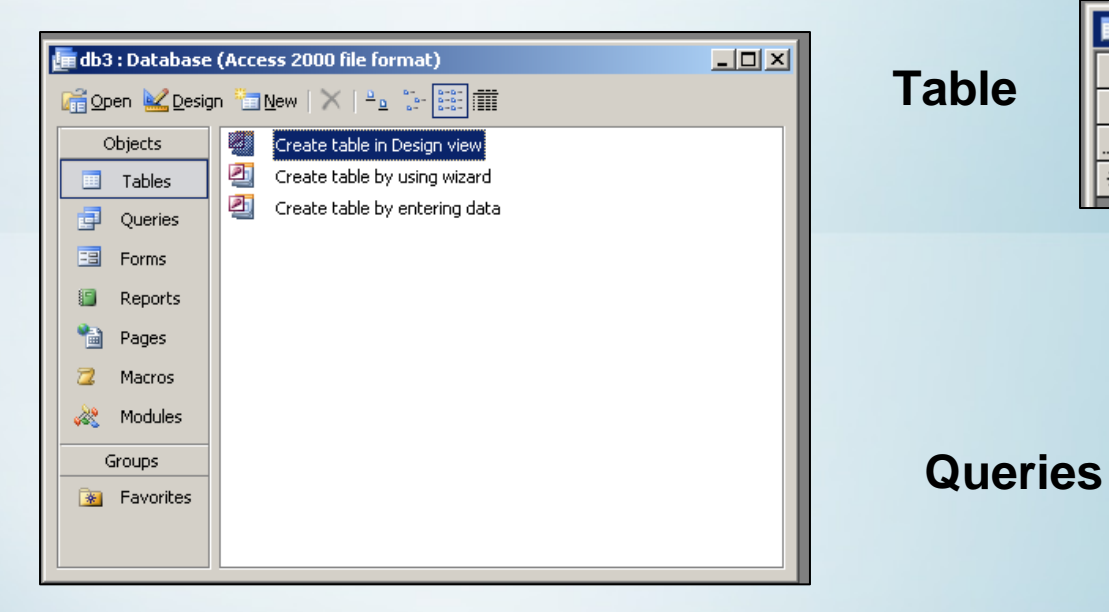

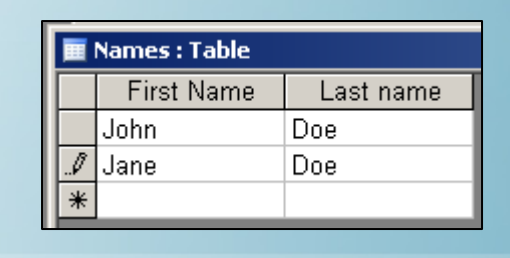

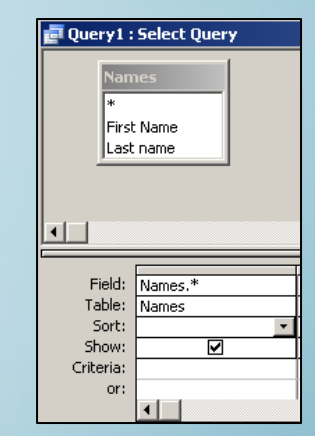

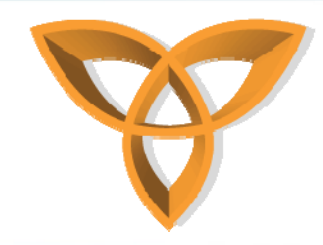

# **Database Tables**

Database tables are organized into

#### – Columns (fields)

typically contain the identifiers (can be unique)

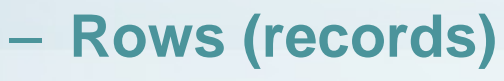

typically contain values of data items

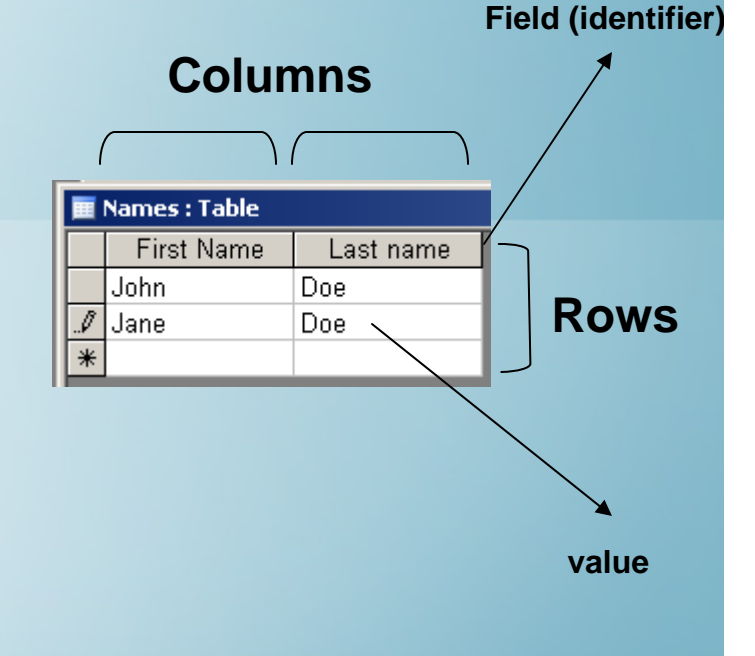

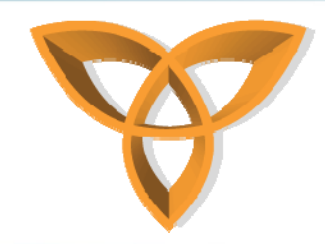

# **Primary Keys**

- Databases can ensure that values are unique
  - Attempting to enter a duplicate returns an error
  - One can assign a column a primary key
- Primary Keys: values of two or more records in a field can not be the same
  - used to link tables with each other

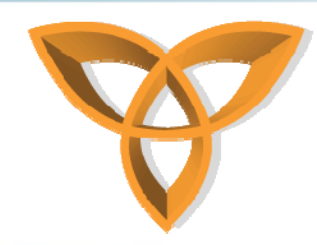

# **Database Relationships**

- Databases can contain multiple tables
  - Tables can relate to each other

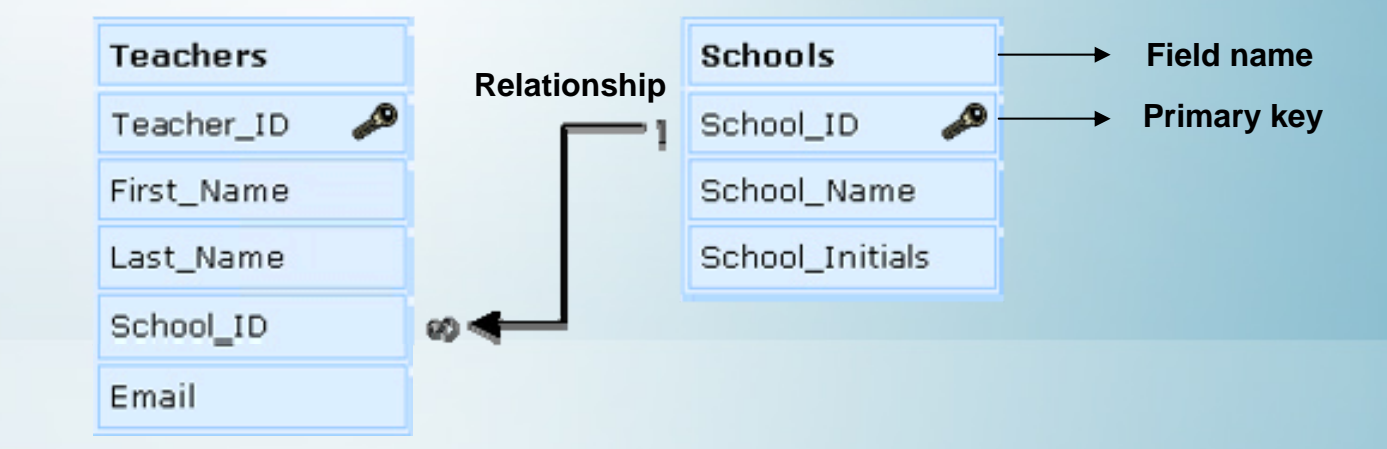

 School\_ID is used to link the two tables

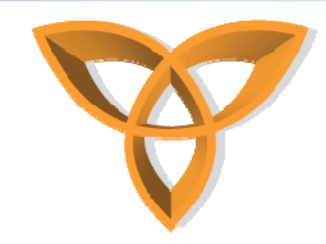

## **Database Envorinment**

- Database Management Systems (DBMS) is a software that is responsible for defining, creating, and maintaining databases
  - Can assign roles for users to access databases
- Examples:
  - Microsoft Access, Oracle, SQL Server, etc.

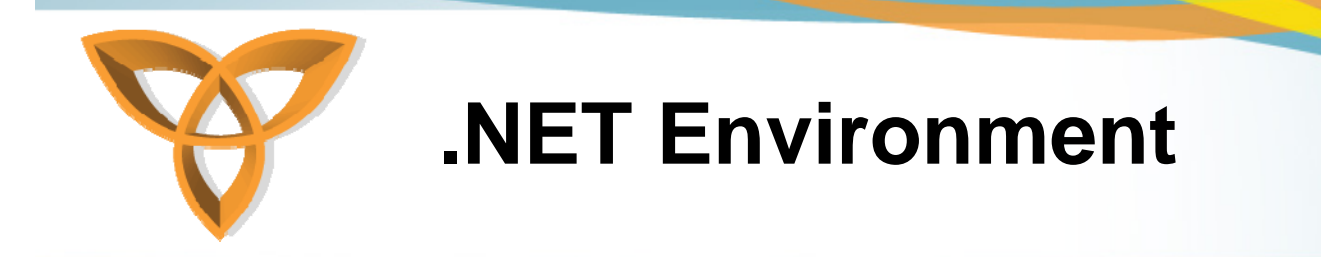

- Microsoft Windows-based operating systems provide the Open Database Connectivity (ODBC)
- ODBC acts as a translator between various database formats and a universal database language called Structure Query Language (SQL)

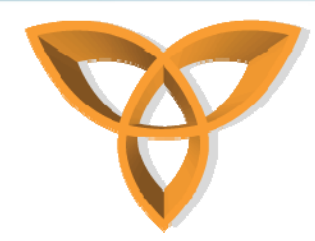

# Structure Query Language (SQL)

- SQL is an industry standard
- Used to access databases
- It is composed on English language statements that specify a query to be executed
- Example: SELECT \* From tableName

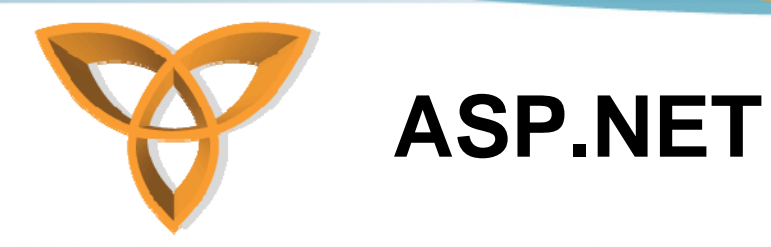

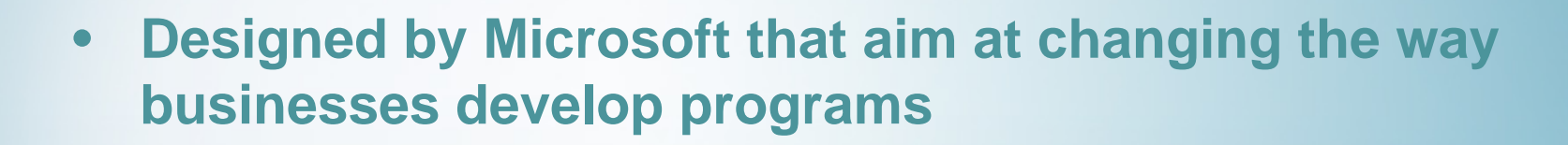

 Unlike many other scripting technologies, ASP.NET is a full-fledged programming language that is supported by the .NET Framework

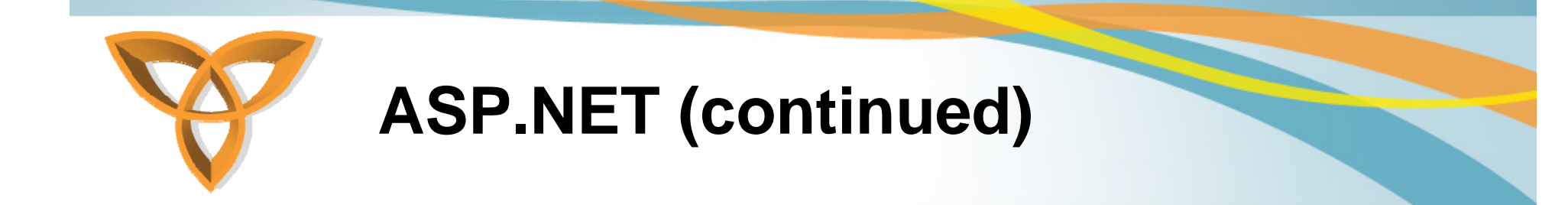

- One can develop an ASP.NET application that is composed of a combination of languages
  - Visual Basic.NET (VB.NET), C-Sharp (C#) or JavaScript
  - Using ASP.NE, one has a greater selection of programming languages

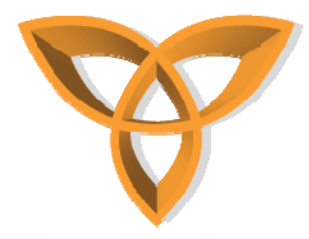

### **Elements of ASP.NET Page**

```
<%] Page Language="VB" Debug="true"
 2
 3 <script runat="server">
        Sub Page Load()
 4
             msg.Text = "Hello World"
 5
 6
        End Sub
 7
 8 </script>
 -98
10 <html xmlns="http://www.w3.org/1999/xhtml" >
11 d <head runat="server">
12
        <title>Hello World</title>
13 \mid - </head>
14 \doteq \langle body \rangle
15 向
        <form id="form1" runat="server">
16
        <div>
             <asp:Label runat="server" ID="msq" />
17
18
        </div>
        </form>
19
20 \mid - </body>
21 \leq </html>
```

- New tags in the form - No form action
- If you do not specify an action, the form goes back to itself (postback form)

Runat: by specifying server, you instruct ASP.NET to keep track of this form on the server (without it, it acts as normal HTML)

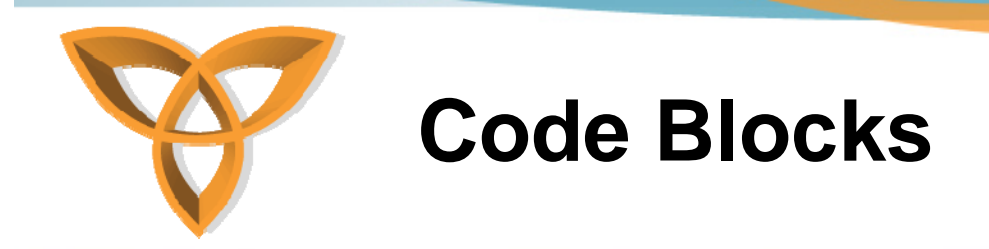

- Code Declaration Block
  - <script></script>: delimits a section of the page that the program will process dynamically
- The method of separating HTML from ASP.NET is achieved through Server Controls

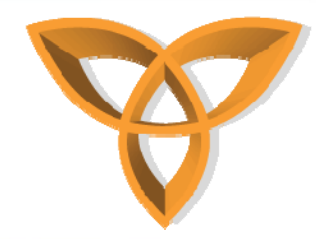

# **Server Controls example**

| <script language="VB" runat="server"></th><th></th></tr><tr><th>Sub Page_Load()</th><th>Convey Controls outputs Mi</th></tr><tr><td>Message.Text="ASP.NET Code line"</td><td></td></tr><tr><td>End Sub</td><td>File Edit View Favorites To "</td></tr><tr><td></script> <td>G Back 👻 🕑 👻 🛃 🏠 🎽</td> | G Back 👻 🕑 👻 🛃 🏠 🎽                     |
|----------------------------------------------------------------------------------------------------|----------------------------------------|
| <html></html>                                                                                                    | Address 🕘 http://loca 🔽 🔁 Go 🛛 Links 🎽 |
| <head></head>                                                                                                    |                                        |
| <title>Server Controls example</title>                                                                                                    | First HTML Line                        |
| <body></body>                                                                                                    | ASP.NET Code line                      |
| First HTML Line<br>                                                                                                    | Second HTML Line                       |
| <asp:label id="Message" runat="server"></asp:label>                                                                                                    | ど 🛛 💟 Local intranet 📈                 |
| <br>                                                                                                    |                                        |
| Second HTML Line<br>                                                                                                    |                                        |
|                                                                                                    |                                        |
|                                                                                                    | •                                      |
| Т                                                                                                    | his marker is known as server control. |
|                                                                                                    |                                        |

The id attribute of the server control corresponds with the line of code in the <script> block which we specify the text to display.

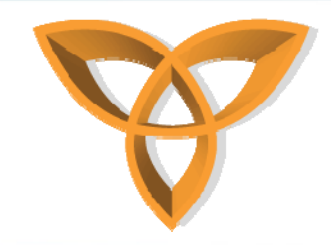

### asp:label Example

| <body></body>                                                            |    |
|--------------------------------------------------------------------------|----|
| <form id="form1" runat="server"></form>                                  |    |
| <div></div>                                                              |    |
| <asp:label <="" id="msg" runat="server" th=""><th>/&gt;</th></asp:label> | /> |
|                                                                          |    |
|                                                                          |    |
|                                                                          |    |

- The ID attribute is used to uniquely identify the <asp:label> control one can refer to it in the ASP.NET code
- The runat="server" attribute tells the server to process the control and generate HTML code to be sent to the client

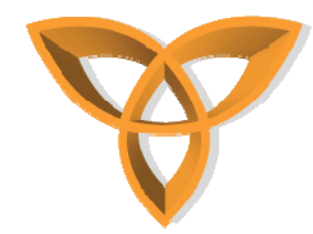

### asp:DropDownList Example

```
<$@ Page Language="VB" Debug="true"$>
<script runat="server">
   Sub Page Load()
       If Page.IsPostBack() Then
           msg.Text = "You selected " & CitySelect.SelectedItem.Text
       Else
           msg.Text = "Enter your selection"
       End If
   End Sub
</script>
<html xmlns="http://www.w3.org/1999/xhtml" >
<head runat="server">
   <title>Hello World</title>
</head>
<bodv>
   <form id="form1" runat="server">
   <div>
       <asp:Label runat="server" ID="msg" />
       <br />
       <asp:DropDownList ID="CitySelect" runat="server" AutoPostBack="true">
            <asp:ListItem Value="Select City" Selected="true"/>
            <asp:ListItem Value="Kitchener" />
            <asp:ListItem Value="Waterloo" />
            <asp:ListItem Value="Toronto" />
            <asp:ListItem Value="London" />
            <asp:ListItem Value="Hamilton" />
       </asp:DropDownList>
   </div>
   </form>
</bodv>
</html>
```

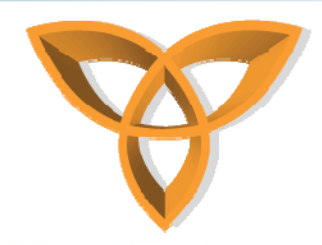

# asp: DropDownList Example (continued)

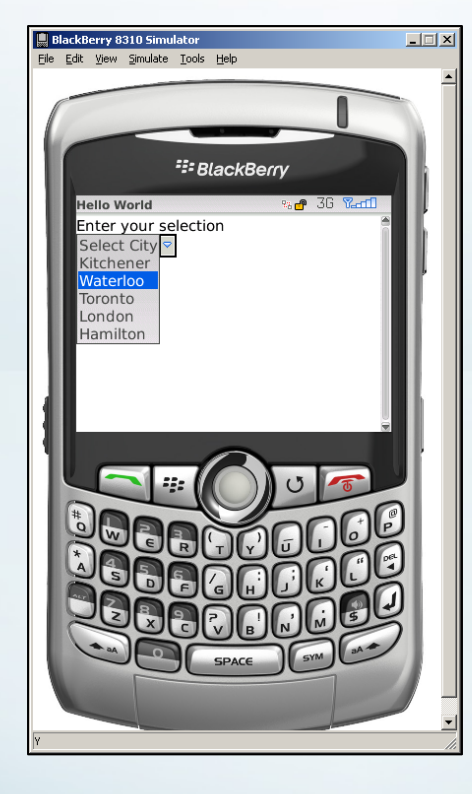

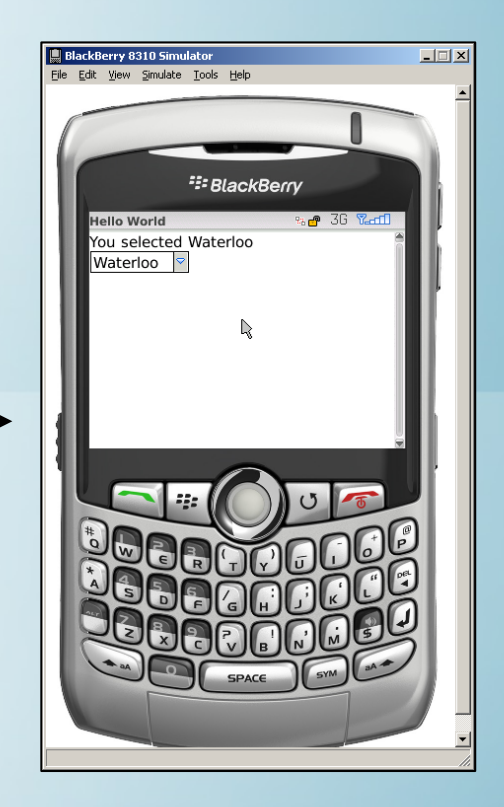

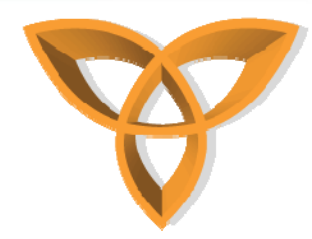

### **BlackBerry Database Example**

- Objective: Select a customer name from a drop down menu and display customer information
- Create a Microsoft Access (mdb) database
  - Customers.mdb
  - One table: CustomerInfo
    - Four Fields: Name, Telephone, Email, Country

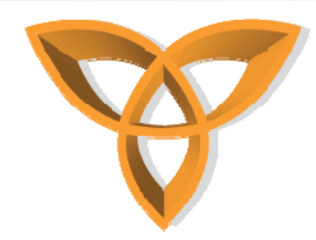

 Place the database file "Customers.mdb" into the "App\_Data" folder of Web site

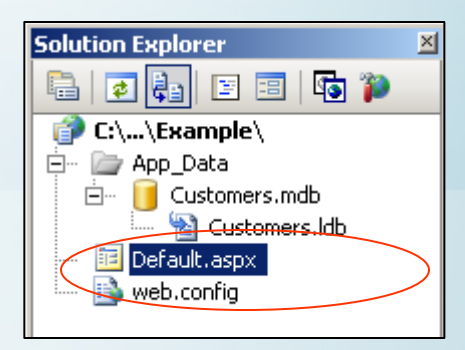

• Fill in some records into the database

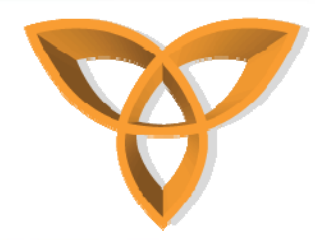

 In Server Explorer, double click on Tables and right click on CustomerInfo, then select "Show Table Data"

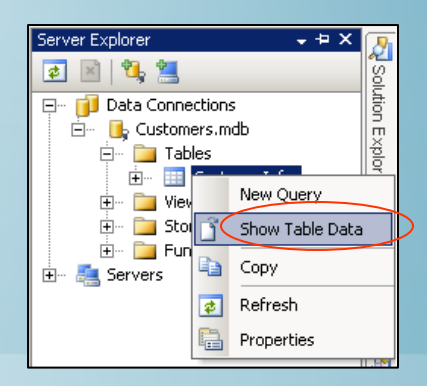

| CustomerInfoustomers.mdb) Default.aspx |              |              |                        |               |  |
|----------------------------------------|--------------|--------------|------------------------|---------------|--|
|                                        | Name         | Telephone    | Email                  | Country       |  |
|                                        | John Doe     | 555-555-5555 | john_doe@doe_com       | Canada        |  |
|                                        | Jane Doe     | 444-444-4444 | jane_doe@doe_com       | Brazil        |  |
|                                        | John Lee     | 555-555-5555 | john_lee@lee_com       | United States |  |
|                                        | Jane Lee     | 444-444-4444 | jane_lee@lee_com       | Ecuador       |  |
|                                        | Andrew Smith | 333-333-3333 | andrew_smith@smith_com | Spain         |  |
| ▶*                                     | NULL         | NULL         | NULL                   | NULL          |  |

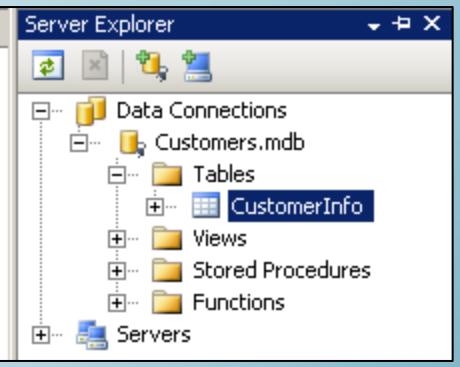

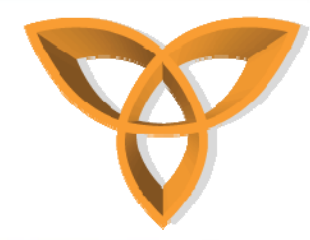

#### Edit Default.aspx to

- Select the Name field
- Display Name records in a drop down menu
- Create DropDownList control

<asp:DropDownList ID="selectCustomer" runat="server" AutoPostBack="true"> </asp:DropDownList>

Create Label control

<asp:Label runat="server" ID="msg" />

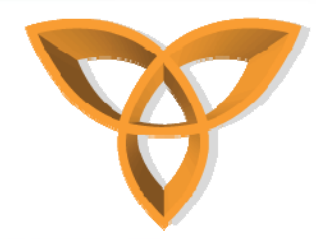

Connect to Microsoft
 Access database

|     |      |                                                          | <u>ADDC Driver</u>             |
|-----|------|----------------------------------------------------------|--------------------------------|
| Sub | Page | ge_Load()                                                |                                |
|     | If N | Not Page.IsPostBack() Then                               |                                |
|     |      | msg.Text = "Enter your selection"                        |                                |
|     |      | Dim myConn As New OleDbConnection("Provider=Microsoft.Je | t.OleDb.4.0; Data Source=" 🧯 🔤 |
|     |      | <pre>Server.MapPath("~/App_Data/customers.mdb"))</pre>   |                                |
|     |      | Dim query As String = "SELECT * From CustomerInfo"       | → Database File                |
|     |      | Dim myCommand As New OleDbCommand(query, myConn)         |                                |
|     |      | myConn.Open()                                            | → SQL                          |
|     |      | · · ·                                                    |                                |
|     |      | · · ·                                                    |                                |
|     |      | · · ·                                                    |                                |
|     |      |                                                          |                                |
|     |      | myConn.Close()                                           |                                |
|     | End  | i If                                                     |                                |
| End | Sub  | 3                                                        |                                |

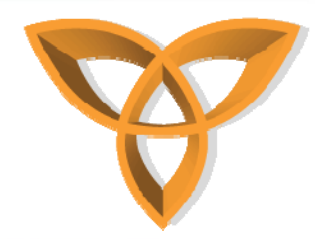

- Read the data from the database into an object called DataReader
  - Locally stores database records in a Web page

| Dim 1                                 | myReader | As OleDbD | ataReader = | myCommand.ExecuteRead |
|---------------------------------------|----------|-----------|-------------|-----------------------|
| 1.1                                   |          |           |             |                       |
| 1.                                    |          |           |             |                       |
| ${\cal C}_{\rm s} = {\cal C}_{\rm s}$ |          |           |             |                       |

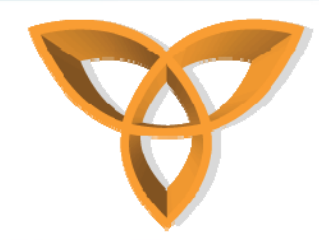

• For each record, send the data to be added as a ASP List Item

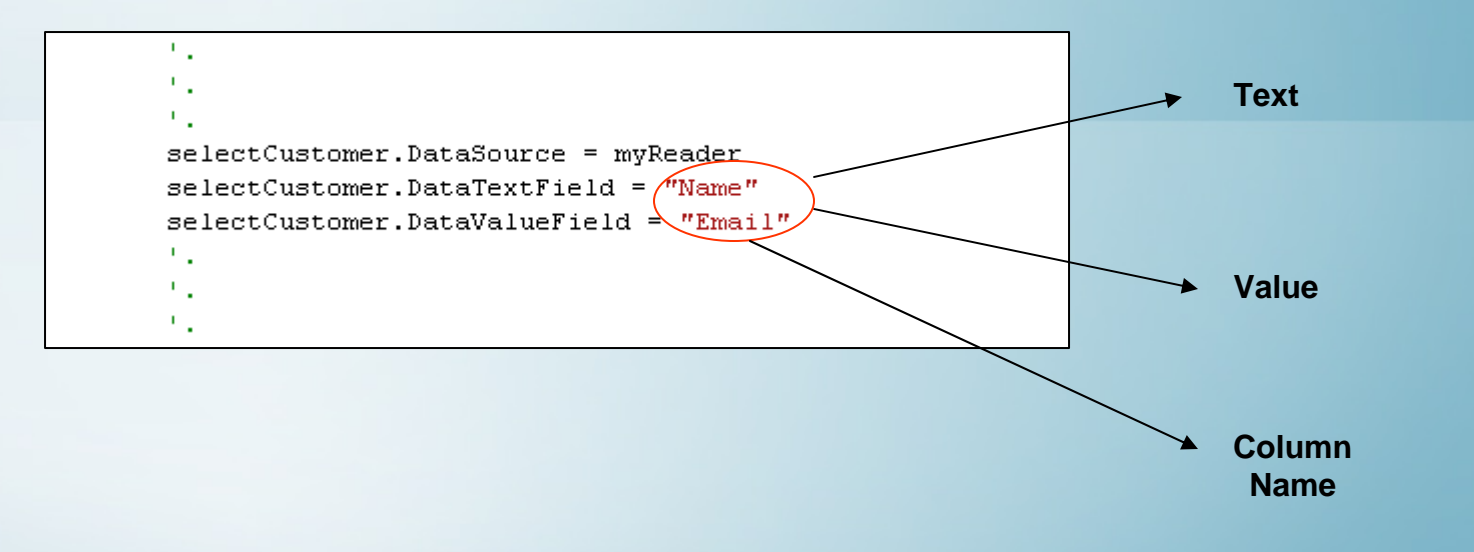

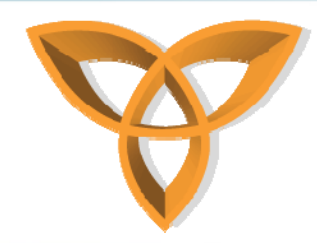

Bind the data to the DropDownList control

| - 1 |                          |
|-----|--------------------------|
|     |                          |
|     |                          |
| з   | electCustomer.DataBind() |
| 1   |                          |
|     |                          |
|     |                          |
| 1   |                          |

 DataBind is a built-in member that binds all data expressions to any ASP.NET server control

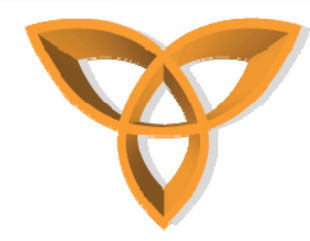

- The DropDownList populates the ListItem controls directly from the database
  - The larger the database, the more time it would take to load the DropDownList
- Without the DataBind() method, the data would not be loaded
  - Data binding may degrade your mobile Web application, depending on the nature of the calls and the amount of data

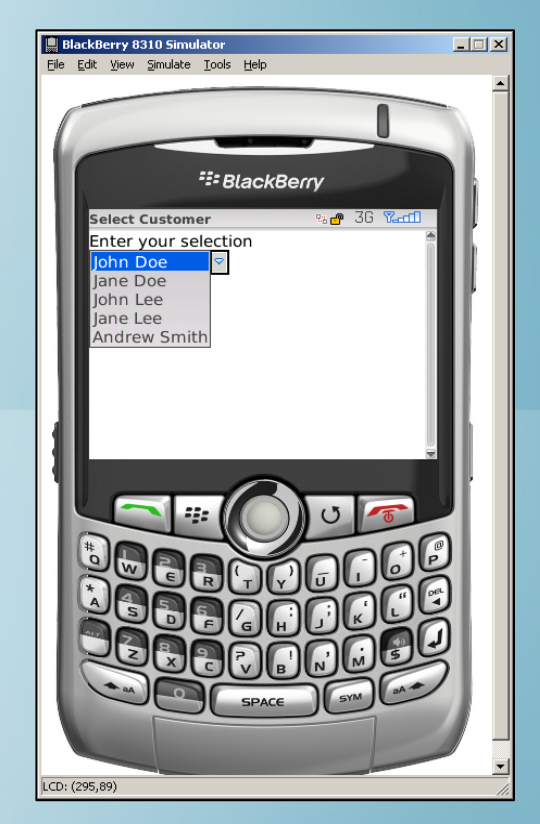